# лабораторная работа 8

### АСЕ и анализ работы приложений

### Цель

- Знакомство с OPNET Application Characterization Environment (ACE)
- Овладение навыками поиска 'узких мест' в работе приложения
- Анализ влияния характеристик сети на работу приложения

### Методические указания

#### Файл трассировки и AppDoctor:

- 1. Запустите OPNET Modeler  $14.5 \Longrightarrow$  в меню File выберите Open...
- 2. В выпадающем меню Files of type выберите ACE Files (\*.atc.m)
   ⇒ в выпадающем меню Look in перейдите в
   C:/Program Files/OPNET/14.5.A/models/std/tutorial\_req/module
   ⇒ выберите FTP\_with\_loss.atc ⇒ нажмите Open
  - Файл трассировки **FTP\_with\_loss** был получен на реальной сети, аналогичной нижепредставленной
  - Передача файла объемом 1 МБ по протоколу FTP осуществляется от сервера к клиенту, скорость доступа которого составляет 768 кбит/с, задержка на участке сети Frame Relay равна 36 мс
  - Загрузка файла занимает 37 секунд вместо расчетных 11  $(8*1024*1024/768*1024\approx 10.7\ {\rm c})$

• Задача: найти причину большой задержки и исследовать влияние различных сетевых характеристик (скорость передачи данных, потери пакетов) на работу приложения

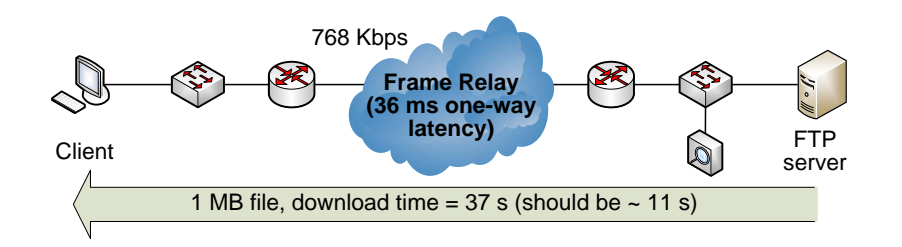

- 3. В открывшемся окне Getting Started Analyzing an Application Transaction выберите Data Exchange Chart
  - В результате в окне **ACE** будет в графическом виде представлен обмен пакетами между FTP сервером и клиентом

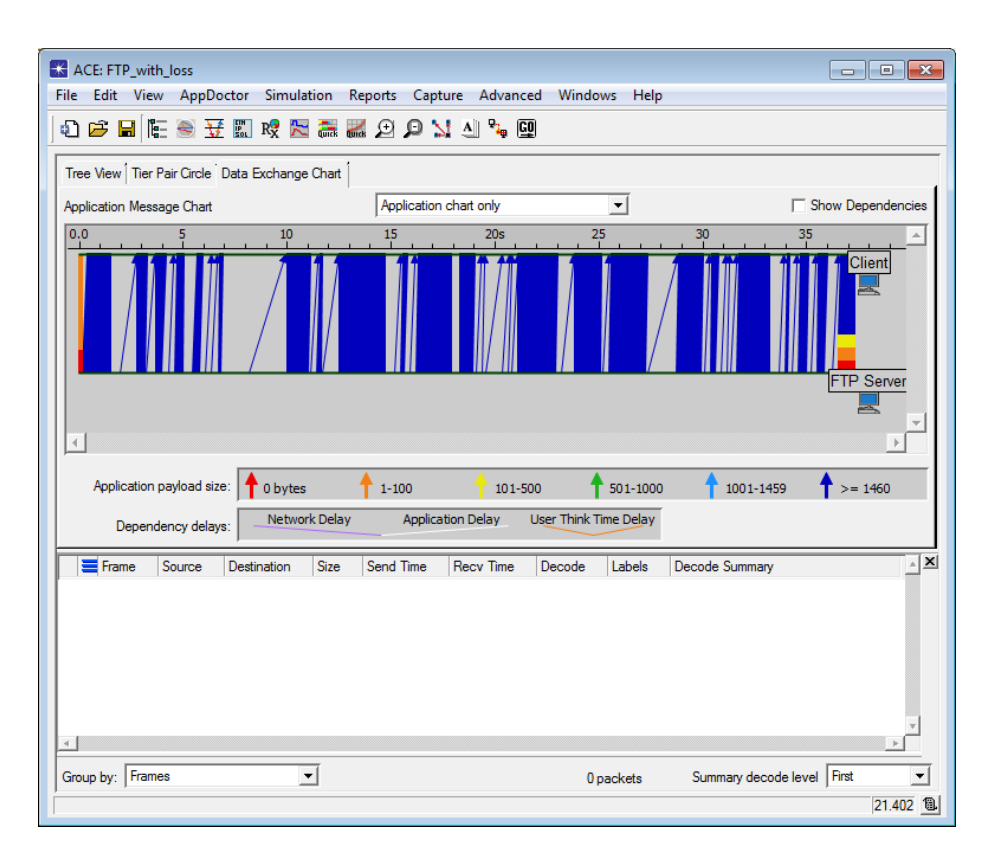

- 4. В меню View уберите галочку напротив Embed Protocol Decode Viewer
- 5. В выпадающем меню выберите Application and network charts
  - Обратите внимание, что **Application chart only** показывает лишь обмен данными прикладного уровня между клиентом и сервером
  - В свою очередь, **Network chart only**, помимо данных прикладного уровня, также отображает передачу служебной информации протоколов нижних уровней
  - Эти протоколы осуществляют сегментацию передаваемых данных, добавляют заголовки, осуществляют квитирование для защиты от ошибок и т.п.
  - Все это может оказывать влияние на качество предоставления услуги

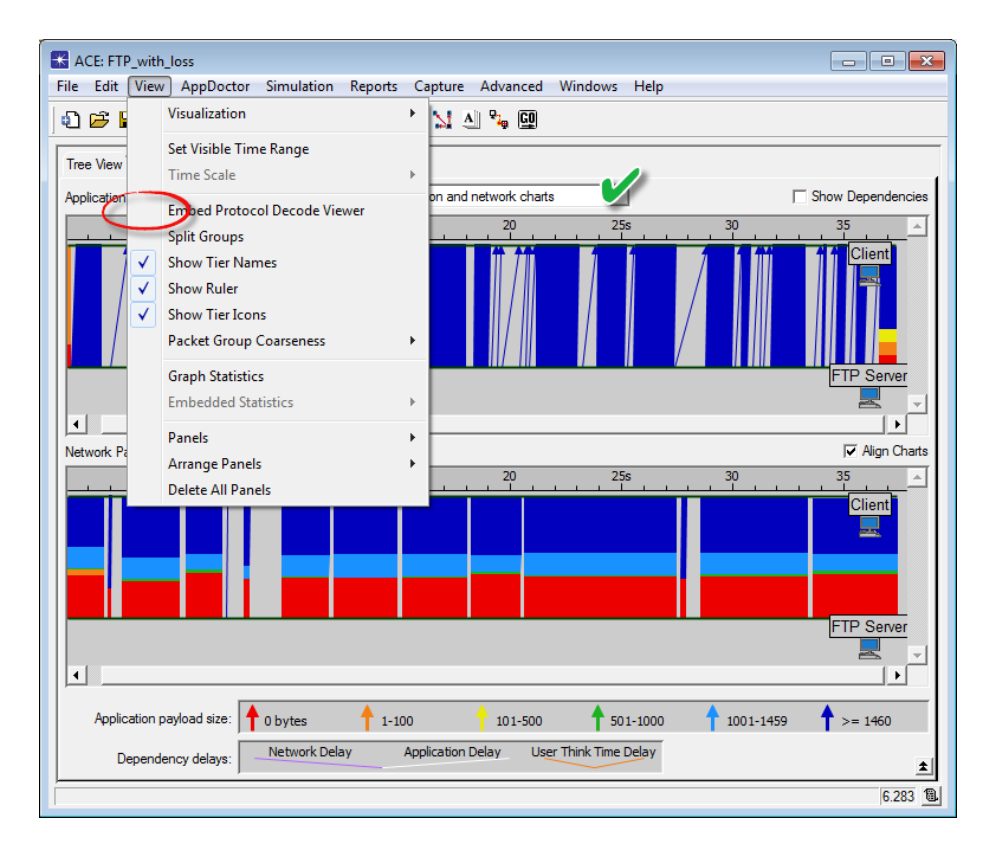

 Чтобы увидеть передачу отдельных сообщений, в меню View выберите Set Visible Time Range ⇒ установите значение параметра Start Time равным 25.2, а значение параметра End Time – равным 25.5 ⇒ нажмите OK

- В результате на **Application Message Chart** будет представлена передача одного сообщения от FTP сервера к клиенту
- Чтобы увидеть объем переданных данных прикладного уровня, наведите курсор на соответствующую стрелку (FTP Server -> Client Payload показан равным 8192 байт)
- Согласно Network Packet Chart, в ходе пересылки этих данных был передан ряд пакетов: больших (обозначены синим и зеленым цветами) от сервера к клиенту и маленьких (обозначены красным цветом) от клиента к серверу
- Эти маленькие пакеты не содержат данных прикладного уровня (Application payload size равен 0 байт) и являются ACK-сегментами протокола TCP

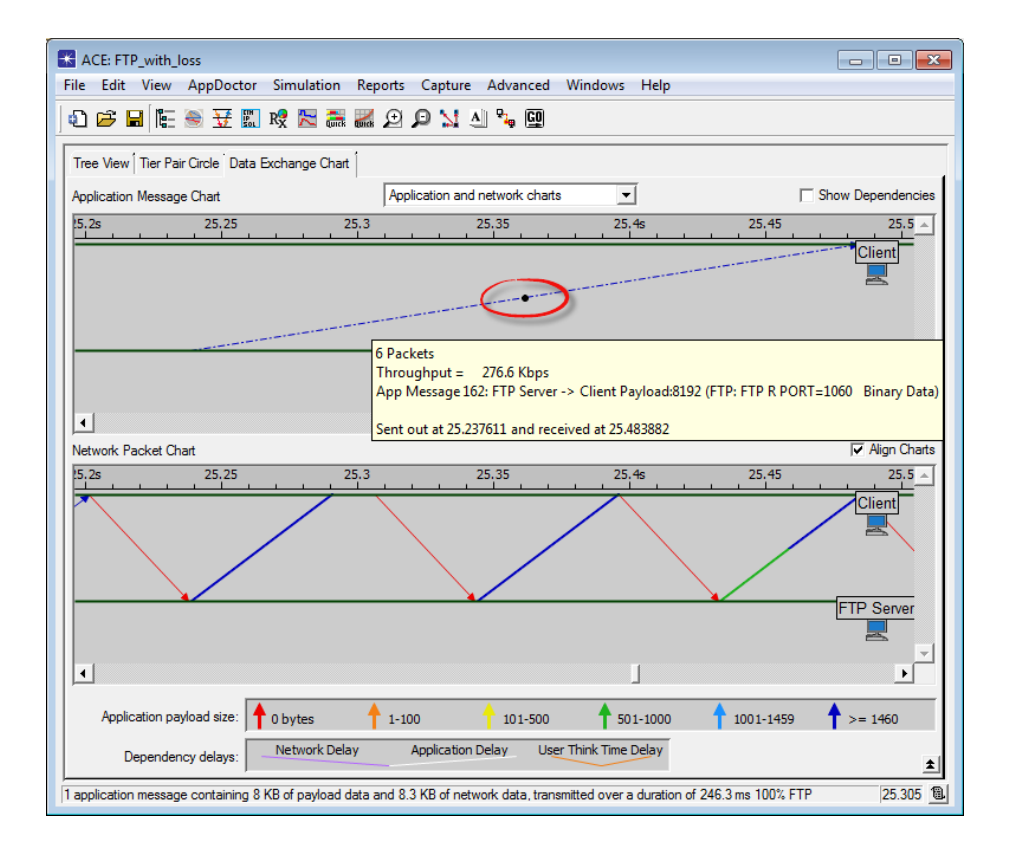

- 7. Чтобы увидеть структурный состав задержки доставки данных, в меню **AppDoctor** выберите **Summary of Delays (AppDoctor Analysis)** ⇒ в открывшемся окне поставьте галочку в поле **Show Values** 
  - Обратите внимание, что источником основной составляющей задержки является работа протокола(ов) (69.0%)

- Низкая скорость передачи данных (768 кбит/с по условию задачи) находится на втором месте по значимости в общей структуре задержки (29.9%)
- Задержка, вносимая работой самого FTP сервера, в данном случае крайне мала (0.5%)
- 8. Закройте окно AppDoctor

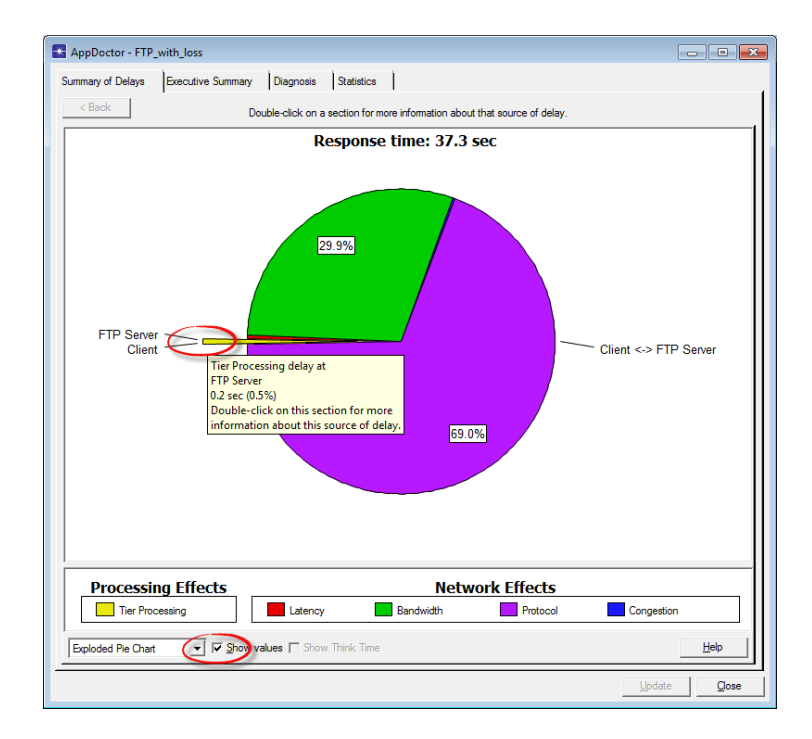

- 9. Для более детального анализа в меню AppDoctor выберите Diagnosis
  - Красным цветом выделены 'узкие места' (bottlenecks)
  - Ниже в окне приведены рекомендации по их устранению и дополнительные пояснения
- 10. Закройте окно AppDoctor
- 11. Чтобы посмотреть статистику по файлу трассировки, в меню AppDoctor выберите Statistics
  - Обратите внимание, что из 1281 пакетов (Network Packets) 52 пакета (Retransmissions) были переданы повторно, т.е. доля повторных передач составляет примерно 4%
- 12. Закройте окно **АррDoctor**

| AppDoctor - FTP_with_loss                                                                                                    |                      |                       |  |  |  |  |  |
|----------------------------------------------------------------------------------------------------|----------------------|-----------------------|--|--|--|--|--|
| Summary of Delays Execution                                                                                                    | ve Summary Diag      | nosis Statistics      |  |  |  |  |  |
| Total                                                                                                    | Client               | FTP Server            |  |  |  |  |  |
| Processing No Bottleneck No Bottleneck                                                                                                    |                      |                       |  |  |  |  |  |
|                                                                                                    |                      |                       |  |  |  |  |  |
|                                                                                                    |                      |                       |  |  |  |  |  |
|                                                                                                    | Total                | Client <-> FTP Server |  |  |  |  |  |
| Protocol Overhead                                                                                                    | No Bottleneck        | No Bottleneck         |  |  |  |  |  |
| Chattiness                                                                                                    | No Bottleneck        | No Bottleneck         |  |  |  |  |  |
| Network Effects of Chattiness                                                                                                    | No Bottleneck        | No Bottleneck         |  |  |  |  |  |
| Effect of Latency                                                                                                    | No Bottleneck        | No Bottleneck         |  |  |  |  |  |
| Effect of Bandwidth                                                                                                    | Potential Bottleneck | Potential Bottleneck  |  |  |  |  |  |
| Effect of Protocol                                                                                                    | Bottleneck           | Bottleneck            |  |  |  |  |  |
| Effect of Congestion                                                                                                    | No Bottleneck        | No Bottleneck         |  |  |  |  |  |
| Connection Resets                                                                                                    | No Bottleneck        | No Bottleneck         |  |  |  |  |  |
| Retransmissions                                                                                                    | Bottleneck           | Bottleneck            |  |  |  |  |  |
| Out of Sequence Packets                                                                                                    | Bottleneck           | Bottleneck            |  |  |  |  |  |
| TCP Windowing (A -> B)                                                                                                    | Not Applicable       | No Bottleneck         |  |  |  |  |  |
| TCP Windowing (A <- B)                                                                                                    | Not Applicable       | No Bottleneck         |  |  |  |  |  |
| TCP Frozen Window                                                                                                    | No Bottleneck        | No Bottleneck         |  |  |  |  |  |
| TCP Nagle's Algorithm                                                                                                    | No Bottleneck        | No Bottleneck         |  |  |  |  |  |
|                                                                                                    |                      |                       |  |  |  |  |  |
| 1                                                                                                    |                      |                       |  |  |  |  |  |
| Protocol delay is contributing significantly to the application response time. Consider changing the parameters of $\_$ $\square$ $\underline{M}$ ew values your transport protocol or using a WAN optimization device. |                      |                       |  |  |  |  |  |
| Threshold: 30.0%, Value: 69.0% - lower values are better.                                                                                                    |                      |                       |  |  |  |  |  |
| Click on "Help" for detailed explanations and recommendations.                                                                                                    |                      |                       |  |  |  |  |  |
| Export to Spreadsheet Help                                                                                                    |                      |                       |  |  |  |  |  |
|                                                                                                    |                      | Update Qose           |  |  |  |  |  |

- 13. Чтобы посмотреть статистику в графическом виде, в меню View выберите Graph Statistics
- 14. В открывшемся окне выберите *2 метрики*: Network Throughput (Kbits/sec): Client to FTP Server и Network Throughput (Kbits/sec): FTP Server to Client ⇒ нажмите Show
- 15. Затем выберите *другие 2 метрики*: Retransmissions: Client to FTP Server и Retransmissions: FTP Server to Client ⇒ установите значение параметра Bucket width (msec) равным 100 ⇒ нажмите Show

#### Определение оптимального размера окна приемника TCP:

1. В окне Graph Statistics выберите новую метрику: TCP In-Flight Data (bytes) FTP Server to Client  $\implies$  установите значение параметра Bucket width (msec) равным 1000  $\implies$  нажмите Show

| AppDoctor - FTP_with_lo                      | ISS              |                |                       |                     |
|----------------------------------------------|------------------|----------------|-----------------------|---------------------|
| ummary of Delays Executive Summary Diagnosis |                  |                | Statistics            |                     |
| 1                                            | Total            | Client         | TP Server             | ^                   |
| User Think Time (sec) 0                      | 000000           | 0.000000       | lot Applicable        |                     |
| Effect of Processing (sec) 0                 | .181852          | 0.000119       | ).181733              |                     |
| Effect of Network (sec) 3                    | 37.098266        | Not Applicable | lot Applicable        |                     |
| Parallel Effects (sec) 0                     | 000000.          | Not Applicable | lot Applicable        | -                   |
| 4                                            |                  |                |                       | ► E                 |
|                                              |                  | Total          | Client <-> FTP Server | -                   |
| Duration (sec)                               |                  | 37.280119      | 37.280119             |                     |
| Response Time (sec)                          |                  | 37.280119      | 37.280119             |                     |
| Application Turns                            |                  | 4              | 4                     |                     |
| Application Messages                         |                  | 241            | 241                   |                     |
| Application Data (bytes)                     |                  | 1,057,043      | 1,057,043             |                     |
| Average Application Messag                   | e (bytes)        | 4,386.07       | 4,386.07              |                     |
| Network Packets                              |                  | 1,281          | 1,281                 |                     |
| Network Data (bytes)                         |                  | 1,201,409      | 1,201,409             |                     |
| Average Network Packet (by                   | /tes)            | 937.87         | 937.87                |                     |
| Latency (ms)                                 |                  | Not Applicable | 36.00                 |                     |
| Effect of Latency (sec)                      |                  | 0.144000       | 0.144000              |                     |
| Bandwidth (Kbps)                             |                  | Not Applicable | 768.000               |                     |
| Effect of Bandwidth (sec)                    |                  | 11.146865      | 11.146865             |                     |
| Effect of Protocol (sec)                     |                  | 25.739874      | 25.739874             |                     |
| Effect of Congestion (sec)                   |                  | 0.067527       | 0.067527              |                     |
| Max Application Bytes Per Tu                 | um (A -> B)      | Not Applicable | 23                    |                     |
| Max Application Bytes Per Tu                 | um (A <- B)      | Not Applicable | 1,056,891             |                     |
| Max Unacknowledged Data                      | (A -> B) (bytes) | Not Applicable | 10                    |                     |
| Max Unacknowledged Data                      | (A <- B) (bytes) | Not Applicable | 8,192                 |                     |
| Retransmissions                              |                  | 52             | 52                    |                     |
| Out of Sequence Packets                      |                  | 41             | 41                    |                     |
| Connection Resets                            |                  | 0              | 0                     |                     |
| TCP Frozen Window (sec)                      |                  | 0.000000       | 0.00000               |                     |
| TCP Nagle's Algorithm (sec)                  |                  | 0.000000       | 0.000000              |                     |
| TCP Triple-Duplicate ACK Lo                  | ass Indications  | 34             | 34                    | •                   |
| Export to Spreadsheet                        |                  |                |                       | Help                |
|                                              |                  |                | <u> </u>              | pdate <u>C</u> lose |

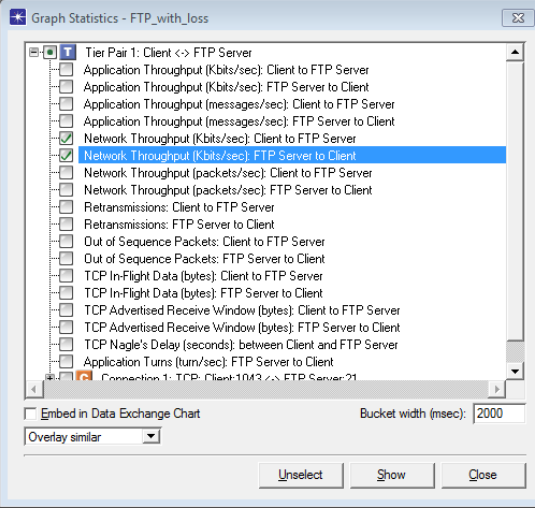

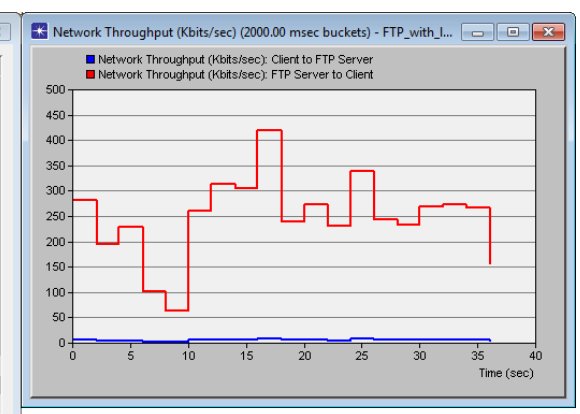

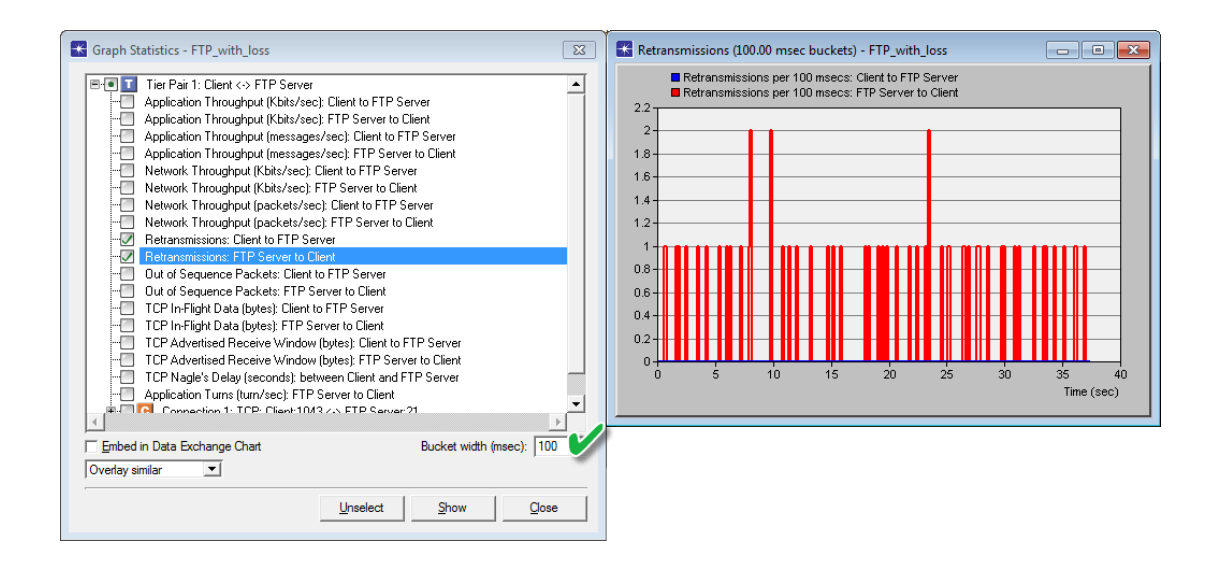

2. Согласно расчетам программы, оптимальный размер окна приемника TCP примерно равен 7,000 байт (красная линия Bandwidth Delay Product (Ideal In-Flight Data) на графике)

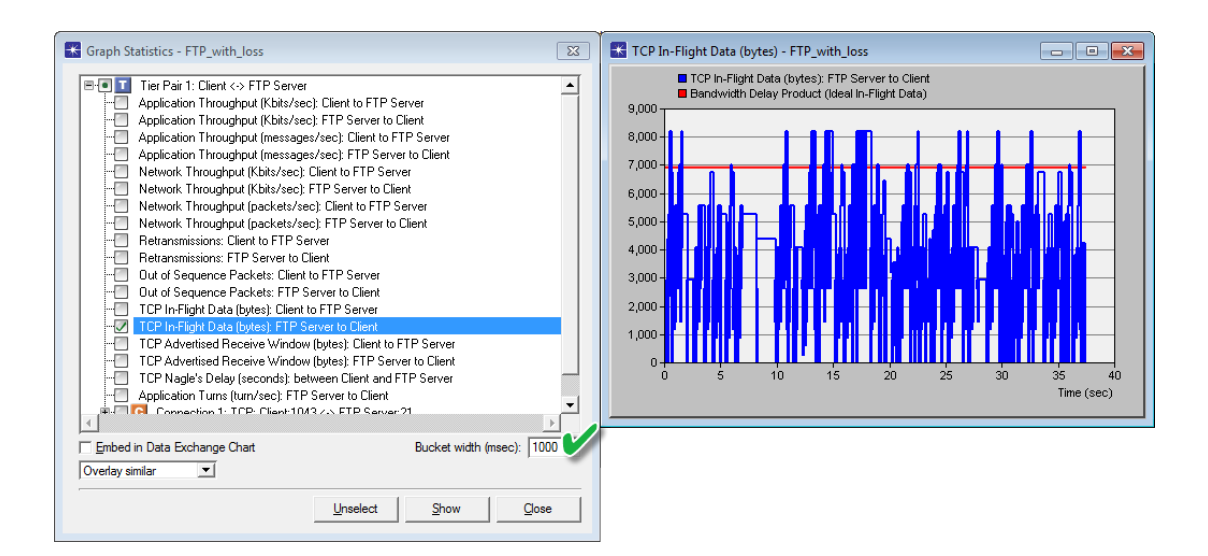

#### Анализ влияния пропускной способности сети:

- 1. Чтобы рассмотреть, как пропускная способность сети влияет на качество обслуживания, в меню Simulation выберите QuickPredict
- 2. В окне QuickPredict Control установите значение параметра Latency

равным 36ms, а значения параметров Min Bandwidth и Max Bandwidth равными 512Kbps и 10Mbps, соответственно  $\implies$  нажмите Update Graph

- 3. Получившийся в результате график должен быть аналогичен нижеприведенному
- 4. Закройте окно с графиком, окно QuickPredict Control и окно ACE

| K QuickPredict Control - FTP_with_loss                                                                                                    | ×                                                                                                    |  |
|----------------------------------------------------------------------------------------------------|----------------------------------------------------------------------------------------------------|--|
| Choose network path to modify:<br>Client <> FTP Server Graph Properties Xaxis:   Bandwidth CLate cy Min Bandwidth 512Kbp, Max Bandwidth 10Mbps Choose Values Latency 36ms | The current graph shows the impact of<br>bandwidth on overall application response<br>time. The X-axis shows varying bandwidths<br>between "Client" and "FTP Server".<br>You can put latency on the X-axis by<br>selecting the "Latency" radio button.<br>Latency is one-half the total round trip (ping)<br>time. Bandwidth is the minimum line rate (i.e.,<br>the capacity of the slowest link between two<br>tiers). |  |
| Oms 300ms                                                                                                    | <b>_</b>                                                                                                    |  |
|                                                                                                    | Update Graph Add Curve(s) Compare                                                                                                    |  |
| Load Template                                                                                                    | Advanced                                                                                                    |  |

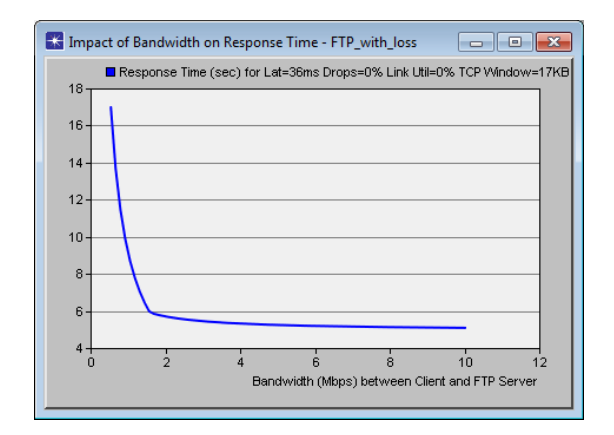

### Предиктивный анализ:

- 1. OPNET Application Characterization Environment (ACE) позволяет провести предиктивный анализ и ответить, например, на вопрос о работе приложения FTP при одновременном обращении к нему 100 пользователей по IP-сети
- 2. Для этого в окне **OPNET Modeler 14.5** в меню **File** выберите **New...** ⇒ выберите **Project** ⇒ нажмите **OK** ⇒ озаглавьте проект как *номер\_вашего\_студенческого\_FTP*, а сценарий – как *ManyUsers* ⇒ нажмите **OK**

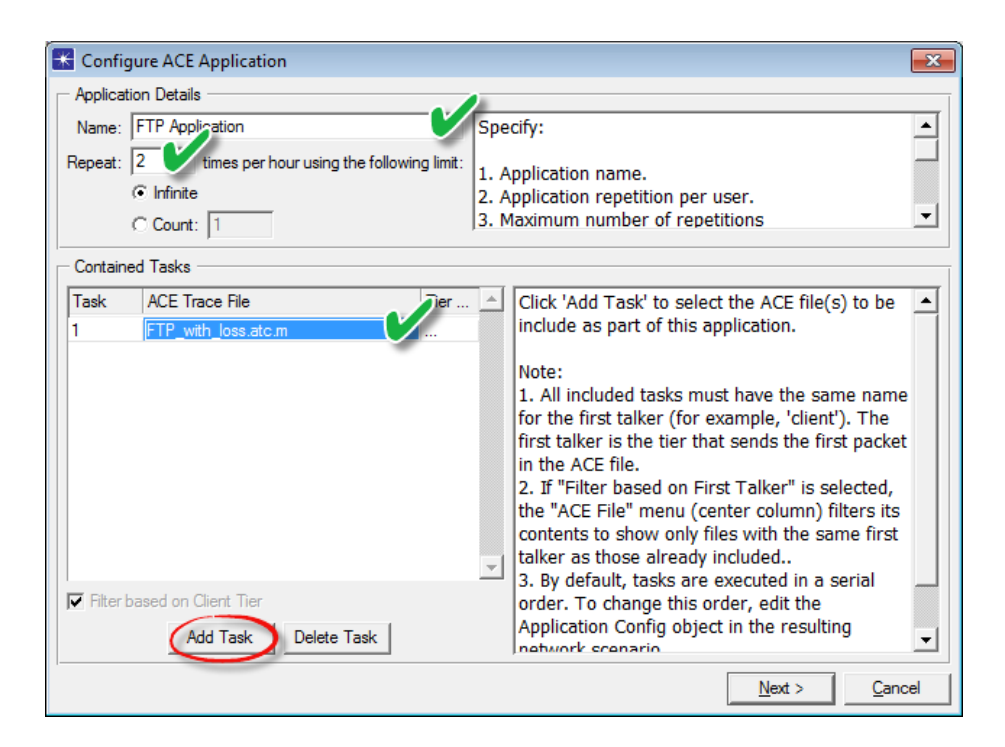

| 🔣 Create ACE Topology                                                            | ×                                                                                                    |  |  |  |  |  |  |
|----------------------------------------------------------------------------------|----------------------------------------------------------------------------------------------------|--|--|--|--|--|--|
| Specify parameters to create a network topology for application: FTP Application |                                                                                                    |  |  |  |  |  |  |
| Number of Clients: 100                                                           | 1. Specify the number of clients running the<br>application. If more than one client is specified, a |  |  |  |  |  |  |
| Packet Analyzer: N/A                                                             | 'LAN' node is used to represent the clients.<br>2. Packet Analyzer captures packets in the           |  |  |  |  |  |  |
| Client Location: Remote                                                          | simulated network. It is not selectable if the                                                       |  |  |  |  |  |  |
| WAN details                                                                      | 3. The default client location is based on                                                           |  |  |  |  |  |  |
| Technology: IP                                                                   | information obtained from the ACE trace files.<br>4. For a remote client location, WAN parameters    |  |  |  |  |  |  |
| Packet Latency (msec): 40                                                        | can be specified - technology, packet latency, etc.                                                  |  |  |  |  |  |  |
| Packet Loss Ratio (0-100): 0                                                     | Note the following for configuring detailed PVC                                                      |  |  |  |  |  |  |
| Access Bandwidth (kbps): 1536                                                    | parameters:                                                                                          |  |  |  |  |  |  |
|                                                                                  |                                                                                                    |  |  |  |  |  |  |
|                                                                                  |                                                                                                    |  |  |  |  |  |  |
|                                                                                  | Create Cancel                                                                                        |  |  |  |  |  |  |

- 3. В окне Startup Wizard: Initial Topology выберите Import from ACE => нажмите Next
- 4. В открывшемся окне Configure ACE Application установите следующие *З значения* ⇒ нажмите Next
- 5. В открывшемся окне **Create ACE Topology** установите следующие *4 значения* ⇒ нажмите **Create** ⇒ сохраните проект
- 6. В результате будет создана топология, аналогичная нижеприведенной
  - Объекты Tasks, Applications и Profiles окажутся сконфигурированы согласно файлу трассировки и установленным ранее значениям параметров
- 7. На панели инструментов нажмите кнопку Configure/Run Discrete Event Simulation (DES)
- 8. Запустите имитационное моделирования, используя настройки по умолчанию
- 9. По окончании сохраните проект
- 10. В меню **DES** выберите **Results**  $\implies$  выберите **View Results**...  $\implies$  откройте иерархические меню Global Statistics и Custom Application  $\implies$  выберите Application Response Time (sec)
- 11. Получившийся в результате график должны быть аналогичен нижеприведенному

#### Задания для самостоятельного выполнения

- 1. Объясните, почему пакеты, передаваемые от клиента к FTP серверу, имеют, в основном, малый размер?
- 2. Используя данные из окна **AppDoctor Summary of Delays**, объясните, какое влияние на время загрузки по протоколу FTP окажет:
  - Апгрейд сервера
  - Апгрейд сети
  - Апгрейд протокола(ов)
- Объясните, как повторные передачи пакетов влияют на время передачи файла по протоколу FTP?
- 4. Какой из данных протоколов отвечает за повторную передачу пакетов: IP, TCP или FTP?

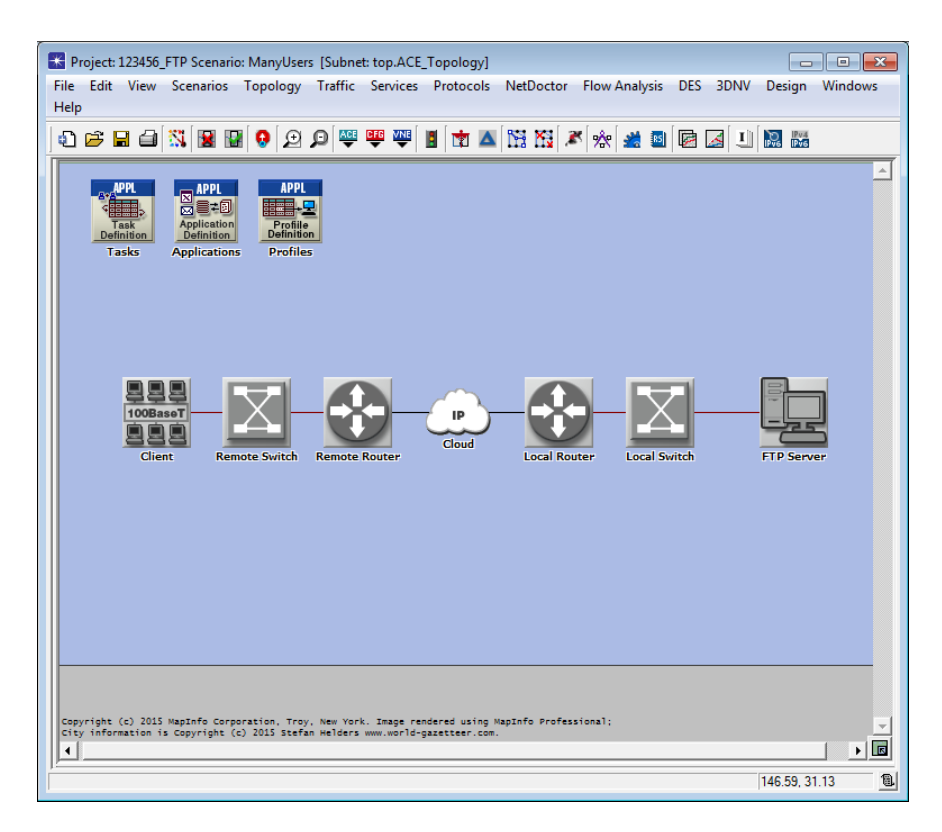

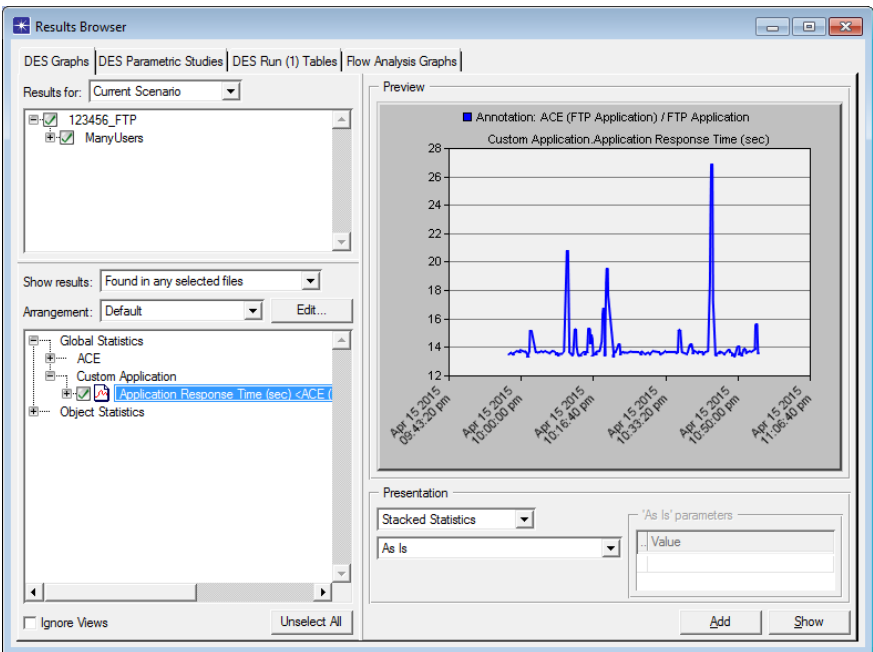

- 5. На ранее полученном графике Network Throughput (Kbits/sec), скорость передачи от FTP сервера к клиенту составляет в среднем около 250 кбит/с с пиком до 400 кбит/с. В то же время номинальная скорость равна 768 кбит/с. Объясните, почему фактическая скорость передачи данных оказывается ниже номинальной?
- 6. Определение оптимального размера окна приемника TCP в байтах осуществляется по формуле:

 $\frac{2 \times \text{Propagation Delay (seconds)} \times \text{Transmission Speed (bits/second)}}{8 \text{ (bits/byte)}}$ 

Используя данные из окна **AppDoctor Statistics**, проверьте расчетное значение на графике **TCP In-Flight Data (bytes)**, примерно равное 7,000 байт

7. Проанализируйте ранее полученный график Impact of Bandwidth on Response Time. Почему, начиная с какого-то момента, увеличение пропускной способности сети не сокращает время отклика приложения?

## К защите

- 1. По результатам работы представить отчет, содержащий:
  - Графики, полученные в ходе имитационного моделирования
  - Выводы по результатам моделирования
- 2. Знать основы построения инфокоммуникационных систем и сетей